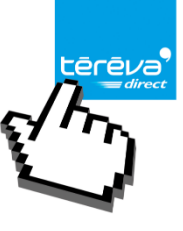

## Comment utiliser la douchette sur le site ?

Branchez votre scanette à un port USB sur votre ordinateur, une fois cela fait suivez les étapes cidessous pour passer commande grâce à votre douchette et à vos étiquettes :

**<u>1</u>** Connectez-vous à tereva-direct.fr, en cliquant sur « Mon compte » puis rentrez votre adresse mail et votre mot de passe et cliquez sur « ME CONNECTER ».

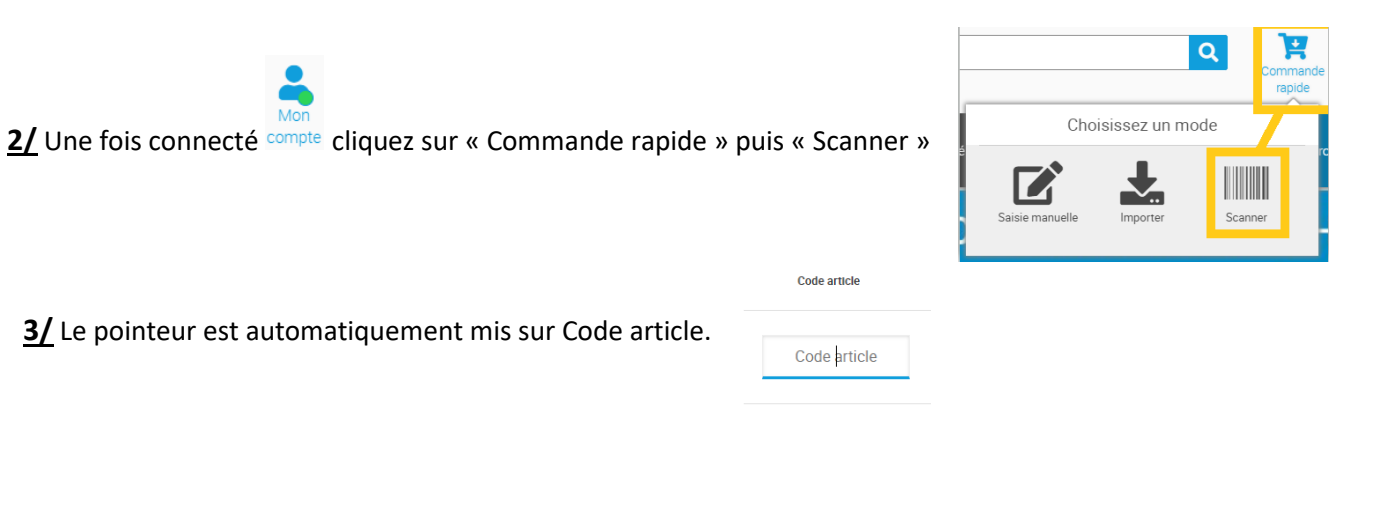

4/ Prenez votre étiquette et scannez-la autant de fois que vous en avez besoin.

| Code article                                                                                                    | Nom article                                                                       | Référence Fourntsseur<br>Marque | Conditionnement | Quantité     | Disponibilité   | Prix unitaire HT              | Sous Total                      |                                                                       |
|----------------------------------------------------------------------------------------------------|-----------------------------------------------------------------------------------|---------------------------------|-----------------|--------------|-----------------|-------------------------------|---------------------------------|-----------------------------------------------------------------------|
| 110033L                                                                                                    | MASTIC FILGUM 104011<br>P/ETANCHEITE BONDE ET<br>EMBOITEM LE POT DE 200<br>GRAMME | 104011<br>GEB                   | 1 piece(s)      | - <u>1</u> + | En stock        | €<br>Prix pour<br>1 piece(s)  | ŧ                               |                                                                       |
| Si la scanette vous affiche des caractères de ce type :                                                              |                                                                                   |                                 |                 |              | &&&(            | ÇW                            |                                 | Code article<br>Aucune correspondance<br>trouvée pour <b>ÀÉÉ_ÉH</b> . |
| C'est que la majuscule sur votre clavier est verrouillée.<br>Déverrouillez-la en cliquant sur la touche du clavier : |                                                                                   |                                 |                 |              | ²<br>⊥T<br>Ctri | 1 2 é<br>A<br>Q<br>> <<br>##w | ~ 3 #<br>Z 1<br>S<br>W X<br>Alt | 4 ( 5 ( 1 )<br>E ∈ R T `<br>D F G<br>C V B                            |

5/ Renouveler le scan de vos étiquettes autant de fois que d'étiquettes/Produits à commander.

6/ Une fois terminé, cliquez sur « ajouter au panier » pour passer votre commande.

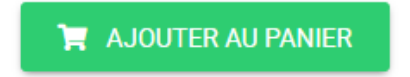

## www.tereva-direct.fr

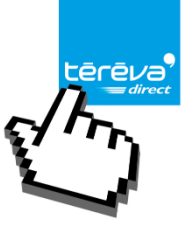

## Réinitialisation Scanette Honeywell 1200g VOYAGER :

Brancher la scanette à votre ordinateur puis scanner le code barre ci-dessous :

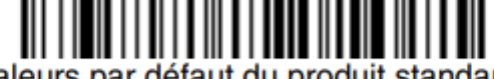

Valeurs par défaut du produit standard

Dès que la douchette passe du rouge au vert votre douchette est réinitialisé.

(Voir ci-dessous)

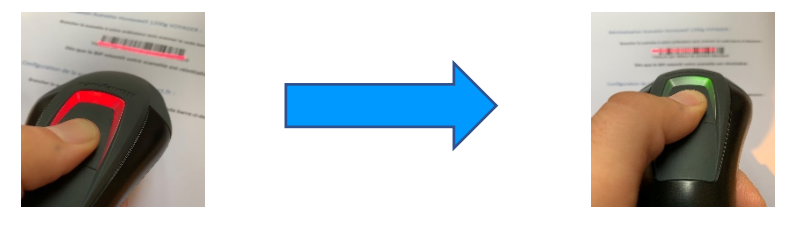

Configuration de la scanette Honeywell 1200g VOYAGER pour téréva-direct.fr :

Brancher la scanette à votre ordinateur puis scanner le code barre ci-dessous :

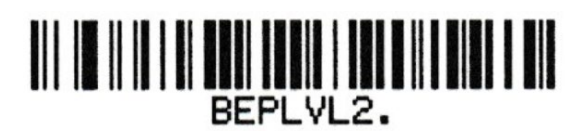

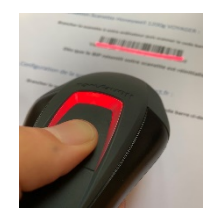

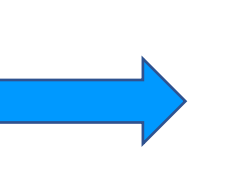

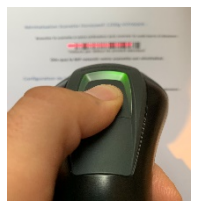

Puis celui-ci :

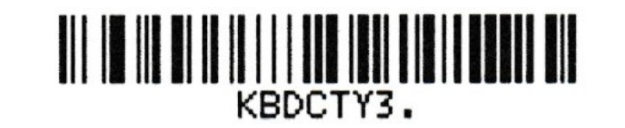

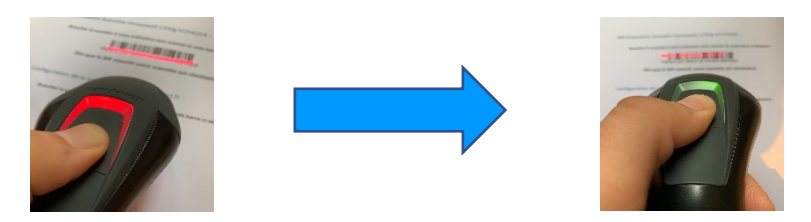

Votre douchette est prête à être utilisée sur le site téréva-direct.fr !!!

## www.tereva-direct.fr